## **On-line Ordering Instructions!**

EVERY school Year Parents will need to RE Register!

Late Orders, Late Payment will NOT be accepted, we will send out e-mail reminders to ALL who register, it is up to you to be sure your payment is handed in on time.

## Paper orders: please pick up a order form, on the PAC board, on the 10<sup>th</sup> of EVERY month.

### Detailed ordering instructions are found below....

our school's access code is CM2012HL. visit www.cm.hotlunches.net to register/order online

# <u>Sept/Oct 2012 hot lunch order</u> menu is "LIVE" to place orders! CUT OFF is Sept 11th for Ordering & 12th for payment!

## Provided you register, you will receive an e-mail reminders for ordering, cut off dates and reminders of what was Dates will be the same every month unless notified....

We offer a variety of Homemade and made fresh items every day each day has a different option <u>Bunwiches</u> every days, <u>Chili</u> Monday, <u>Booster Juice</u>, <u>Soups</u>, <u>Taco Del Mar</u> or City Blends <u>Somosas &</u> <u>Rice bowls</u>. Friday is <u>Pizza</u>, <u>All Beef Hot dogs or Chicken Pasta Bowls</u>. We also offer <u>fresh fruit &</u> <u>veggies</u> & a selection of <u>snack items</u> and <u>Milk</u> every day. We are proud that our concession conforms with the healthy eating in schools guidelines.

**Ordering Instructions** To access our new Hot Lunch/PAC site, go to <u>https://cm.hotlunches.net</u>

## Step One: The Click Here to Register Button

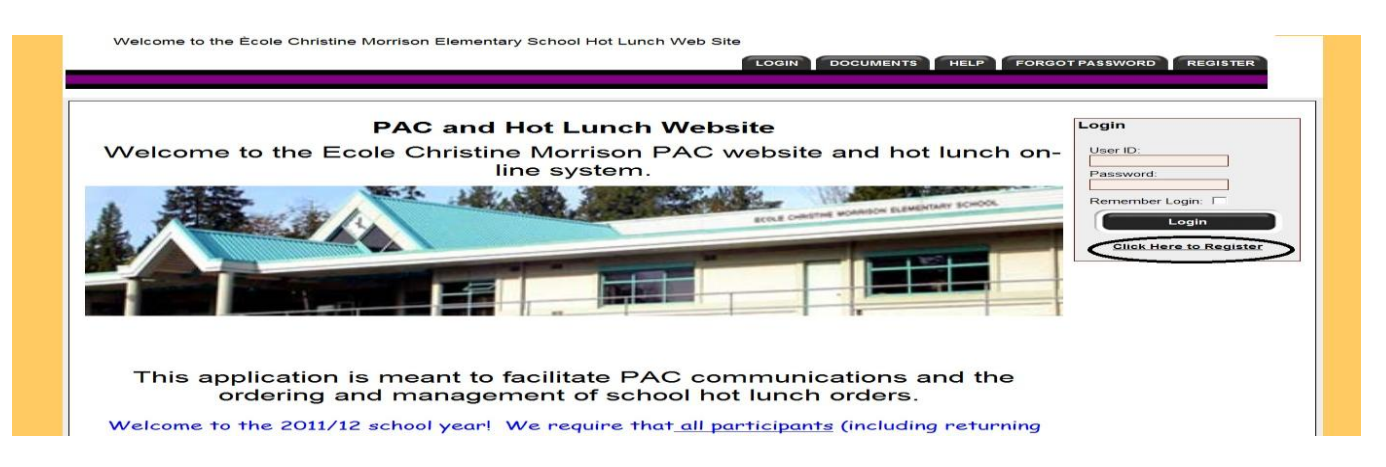

## Step Two: Complete the Register for an Account Page.

To use the system, you need to register and provide your name, phone number and email address. Each family will have **one** account and each student in the family will be linked to this account. To register enter the **SCHOOL ACCESS CODE: CM2012HL** 

| Register for an Account                                                                 |                                                                                                    |
|-----------------------------------------------------------------------------------------|----------------------------------------------------------------------------------------------------|
|                                                                                         | ** All fields are required unless marked otherwise                                                                                            |
| School Access Code                                                                      | CM2012HL                                                                                                    |
|                                                                                         | This is the value that was sent home on the instruction sheet. This code is required to create an account. The access code is case sensitive. |
| Your First Name:                                                                        |                                                                                                    |
|                                                                                         | Please enter your name, not your child's name.                                                                                                |
| Your Last Name:                                                                         |                                                                                                    |
| Home Phone:                                                                             |                                                                                                    |
| Home Email Address:                                                                     |                                                                                                    |
|                                                                                         | Please enter only one valid email address.                                                                                                    |
| Preferred User ID:                                                                      | (no spaces allowed)                                                                                                    |
|                                                                                         | Note: Your user id will be visible to other users and volunteers. Please choose a user id that is not embarrassing or inappropriate.          |
| Enter Your Password:                                                                    |                                                                                                    |
| Enter Your Password Again:                                                              |                                                                                                    |
| By registering for an acco<br>class lists for your studen<br>completed your registratic | unt you agree that your name may be published on the<br>ts. You can edit your contact information once you have<br>m.                         |
|                                                                                         |                                                                                                    |
|                                                                                         |                                                                                                    |
| Registe                                                                                 | clear Form                                                                                                    |

## Once you have logged into the system you will be at the "Welcome Screen"

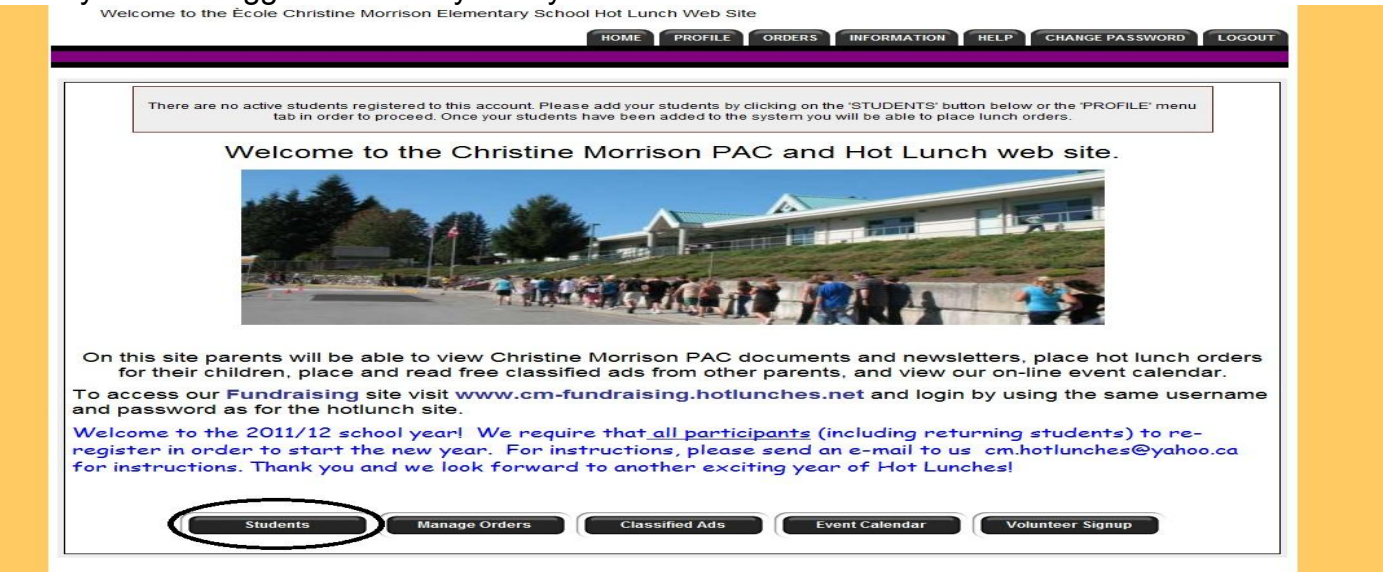

### **Step Three: Managing Students**

You will need to add your students to the system so that orders can be placed for them. <u>click on the "Students" button</u> (pictured above)then <u>click on "Add a Student"</u> button. Add all students FIRST then you are ready to place orders

Add a Student

### Step Four: PLACING an Order

select the items you would like to order on the dates you wish your child to receive a hot lunch delivered to the classroom. Be sure to select "Place order" once you are done.

| Pepperoni - Pint Size Pizza (white crust):                                                                 | 1 D × \$3.50 \$3.50 |
|----------------------------------------------------------------------------------------------------|---------------------|
| Ham & Pineapple Pint sized Pizza (white crust):<br>- 6" shell, pizza Ham & Pineapple, mozzarella & sauce   | ×\$3.50             |
| Cheese pint sized Pizza (Multi Grain Crust):<br>- 6" shell, pizza mozzarella and sauce (multi grain crust) | × \$3.50            |
| Gluten Free Pepperoni Pint Sized Pizza:                                                                    | × \$4.00            |
| Gluten Free Ham & Pineapple Pint Sized Pizza:                                                              | ×\$4.00             |
| Gluten Free Cheese Pint Sized Pizza:                                                                       | ×\$4.00             |
| Turkey & Lettuce Bunwich:                                                                                  | × \$1.50            |
| Ham & Cheese Bunwich:                                                                                      | × \$1.50            |
| Water:                                                                                                    | × \$0.50            |
| MIR 2%:                                                                                                    | × \$1.00            |
| Chocolate Milk:                                                                                            | 1 × \$1.00 \$1.00   |
| Apple Juice:                                                                                               | × \$0.75            |
| Fruit Cup:                                                                                                 | × \$0.75            |
| Carrots & Dip:                                                                                             | × \$0.60            |
| Baked Lays Plain chips 32gr bag:                                                                           | 1 × \$1.00 \$1.00   |
| Pretzels 47gr Bag:                                                                                         | × \$1.00            |
| Cheese String each:                                                                                        | × \$0.50            |
|                                                                                                    | \$5.50              |
| If you are able to assist as a volunteer on this lunch day please check this box                           |                     |
|                                                                                                    | ORDER TOTAL: \$5.50 |
|                                                                                                    |                     |
| Place Order Cancel Changes                                                                                 |                     |
|                                                                                                    |                     |

#### **Step Five: Order Payments**

Once you have completed the order and clicked on the "Place Order" button you will be taken to a screen where all the orders for all of the current lunch schedules are summarized. Be sure you have entered all orders if you are ordering for more than one child before continuing to payment.

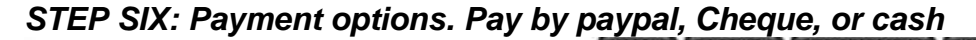

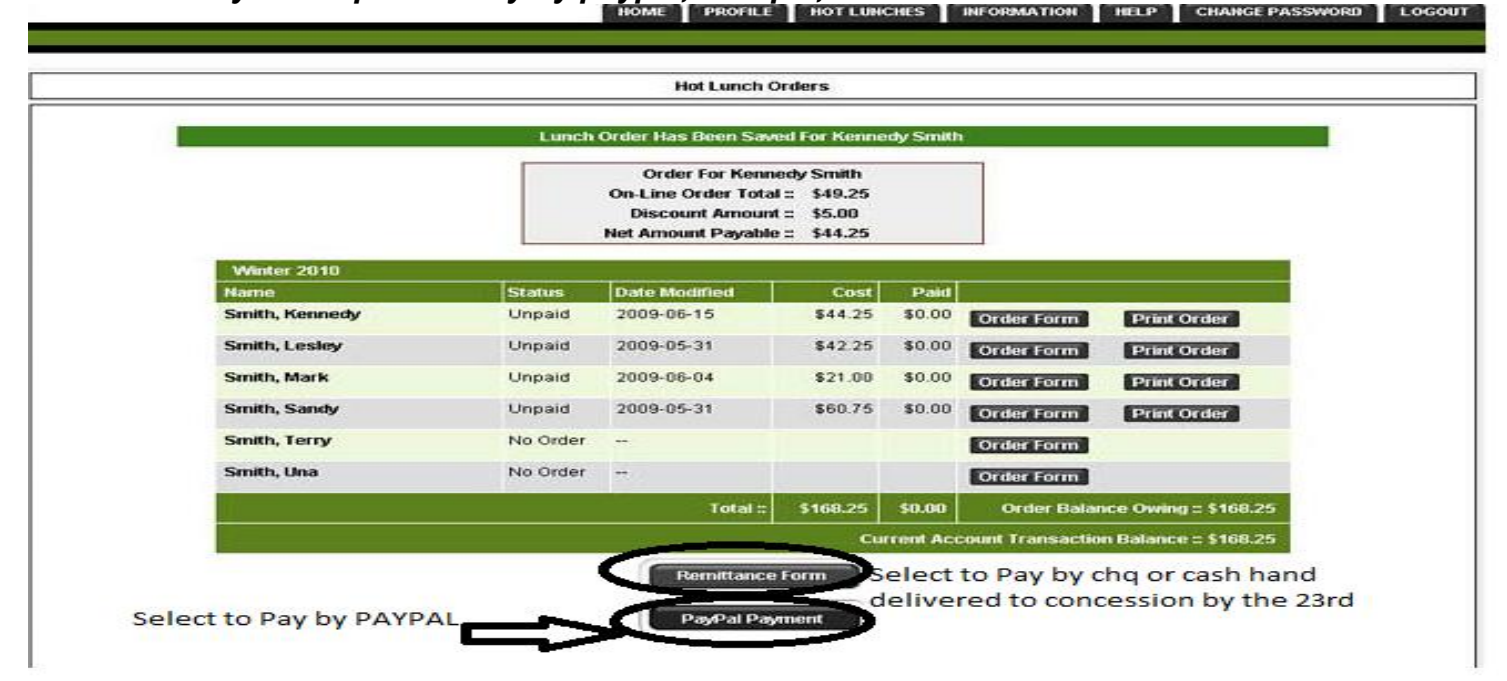

#### Other Information about the Hotlunches.net System

#### **Account Profile**

As a user of the system you have an account profile that is the information about you for the administrators of the school hot lunch program. All the data in your profile is kept private.

#### **Contact Information**

To protect privacy, only verified parents who have children in the same class as you will have access to your contact information on the class list. To not be included in the class list, simply select the "No" button.

#### **Review your Orders and Student information**

To review your students, you may click "Profile" and then "Manage Students" to list all your registered students and the information about any pending, current or recent orders that have been placed for each student.

#### **Re-registration**

At the start of each school year, the database is wiped clear, and all parents must re-enrol. This is to insure the accuracy of the data and to avoid carrying students who no longer attend Ecole Christine Morrison.

#### **Email Reminders**

Once per week, Sundays, the hot lunch system will email you a reminder of what was ordered for the coming week. Additionally, you will receive a reminder about upcoming school events. You have the option to turn off the reminder features.

We will also send out an e-mail on the 8th of every month to remind you pre orders are available for the next month, on the 15th that cut off is approaching, the 22nd that payment is due and on the 24th if your payment has not been received. We will be using the same dates every month unless we need to make a change due to holidays etc.

We will only send out payment reminders if we have NOT received your payment from your child so it is important that you do not ignore this e-mail as unpaid orders are deleted from the system and will not be delivered to the classroom. Please contact PAC at cm.hotlunches@yahoo.ca if you have sent in payment and it has not been processed.